## How to Access a Professional Learning Survey

We value your feedback and use it to continually improve our offerings. Please take a few moments to fill out our online survey. Below are three options to access the survey.

Participants are asked to rate the following questions; as well as, provide feedback and suggestions.

- 1. The learning goals/targets were met.
- 2. The activities and/or assignments supported my understanding of the course content.
- 3. This course supports my individual, building, and/or district goals.
- 4. I am prepared to implement my learning with fidelity.
- 5. Learning activities were effectively used to address learning goals.
- 6. The instructor was responsive to my feedback and questions.
- 7. Opportunities were provided to practice the concepts.
- 8. Implementation of the course content will have a positive impact on student outcomes.
- 9. Suggestions for other topics of professional learning that interest you.
- 10. Additional Comments

## **Option 1:**

- 1. Click **Courses** in the tabs along the top of the screen.
- 2. Locate the My Surveys channel.
- 3. Locate your course and click **Start Survey**.

| My Surveys                                                                                 |
|--------------------------------------------------------------------------------------------|
| HL - Mental Health in the Classroom - Professional Learning Survey<br>Start Survey Details |
|                                                                                            |

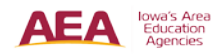

## **Option 2:**

- 1. Click on the **Home** tab in the tabs along the top of the screen.
- 2. Locate the My Courses channel.
- 3. Click View All.

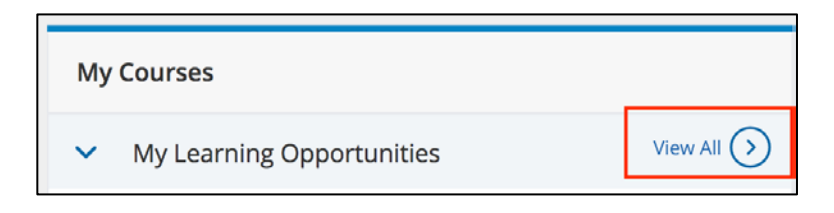

4. Locate your course and click Take Survey.

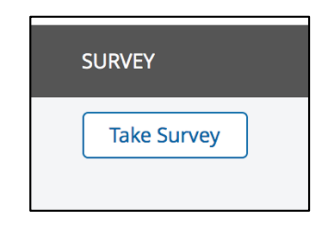

## **Option 3:**

- 1. Click on the Home tab in the tabs along the top of the screen.
- 2. Locate the My Courses channel.
- 3. Click My Transcript button.

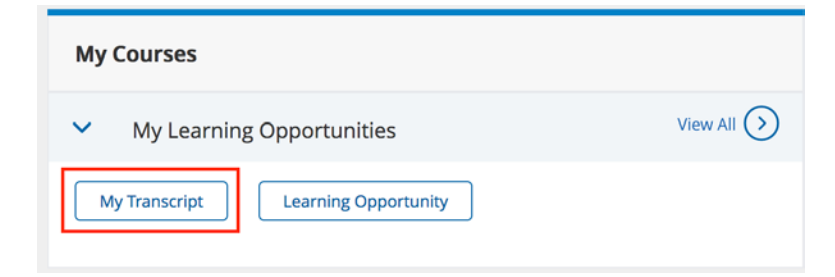

- 4. On the My Transcript page, scroll down to your list of courses.
- 5. Locate your course and click on Take Survey button.

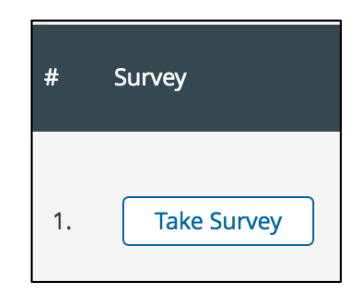

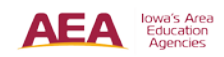